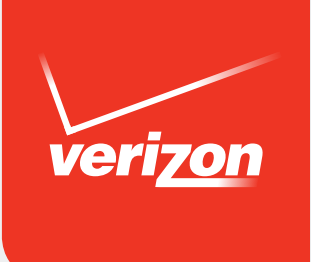

# FiOS Quantum<sup>™</sup> Gateway GUEST WI-FI SETUP GUIDE FOR BUSINESS CUSTOMERS

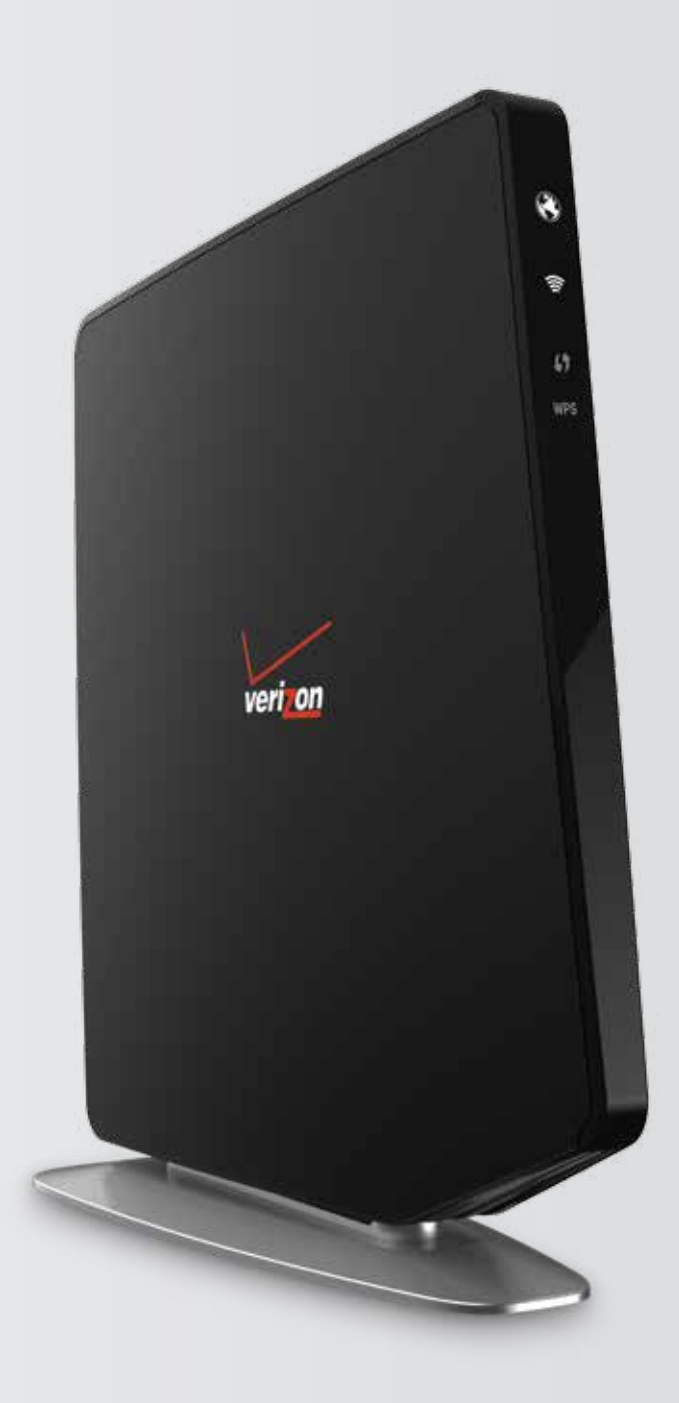

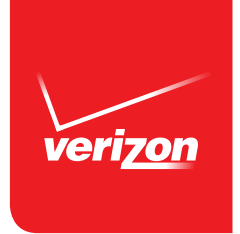

### **Table of Contents**

| Guest Wi-Fi Router Feature for Business Customers | .1-2 |
|---------------------------------------------------|------|
| Logging Into the Router Interface                 | .3-5 |
| Setting up Your Guest Wi-Fi SSID                  |      |
| and Password for the First Time                   | .6-8 |
| Changing your SSID and/or Password                | 9-11 |
| Determine Which Devices are                       |      |
| Accessing the Wi-Fi Network                       | 12   |

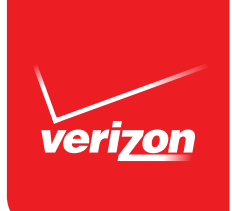

### Guest Wi-Fi Router Feature for Business Customers

### What is Guest Wi-Fi?

Guest Wi-Fi is a feature of your Verizon FiOS Quantum Gateway Router. Sharing a single FiOS Internet connection, you can use the router to create a separate network for your customers, clients, staff, contractors or other guests to access the internet from their wireless devices.

You can provide your guests their own Secure Session Identification (SSID) or network name which allows them to connect to your Guest Wi-Fi network. Guest Wi-Fi is a different network with a different password from your main business network. This means devices connected to the guest network will not be able to access computers, files, and printers connected to the main business network. Guest Wi-Fi helps to keep your organization's internal information private while allowing your guests to access the Internet.

### Why Create a Guest Network?

You can offer your customers and visitors the convenience of temporary Internet access by creating a Guest Network that is separate from your main network. The Guest network feature can also be used to create a secondary business network for Internet access by employees or contractors without permitting access to business data and devices on your main business network. There are a few important considerations when deciding whether to offer your own Guest Wi-Fi.

### Important Points to Consider

As the terms governing your Verizon Internet service specify http://business.verizon. com/tosupdates, you cannot resell or charge others for access and you are solely responsible for all third party use of your service. You should therefore limit access only to your authorized guests, staff and visitors and prevent access by other businesses and unauthorized persons. The Verizon router's Guest Wi-Fi feature can help your business more effectively manage access to your networks but only you can decide what's

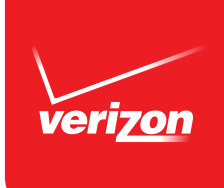

appropriate and manageable for your business. Depending on the type of business and usage anticipated, you may want to consult with an IT or network advisor before allowing public access. If your business chooses to offer Guest Wi-Fi, you may not use any Verizon names or brands to describe, promote or advertise your offering. Please remember that use of your service by your guests must also comply with Verizon's terms including its Acceptable Use Policy. So, make sure guests accept and are informed of their obligations as well as Verizon's rights to monitor all usage for compliance. You can download or print a copy of our Acceptable Use policy at **business.verizon.com/ acceptableusepolicy**.

Your Guest Network shares the bandwidth of a single Internet connection and while it can support multiple devices, the usage over your Guest Network can affect the bandwidth available to your main business network.

For more information about the FiOS Quantum Router, including how to use parental controls to restrict sites that your guests can access, please refer to the FiOS Quantum Gateway User Guide by visiting **verizon.com/bizfiosquantumgateway**.

### How do I Set Up a Guest Network?

Just follow the step-by-step instructions in this Guide. If you have questions concerning Guest Wi-Fi or how to set it up, feel free to contact us 24/7 at **1.800.VERIZON** (1.800.837.4966).

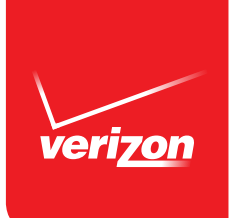

### Logging Into the Router Interface

### Step 1: Access your Gateway.

- 1. Open a web browser on the device connected to your Gateway network.
- In the browser address field (URL), enter: myfiosgateway.com, then press the Enter key on your keyboard. Alternately, you can enter: http://192.168.1.1

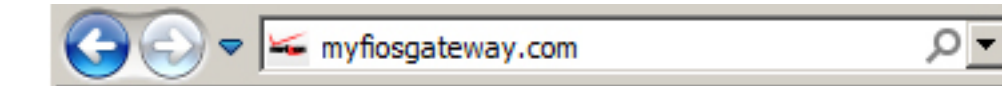

### Step 2: The "Login" screen will appear.

| Login |            |                                    |
|-------|------------|------------------------------------|
|       | User has   | s logged out, please login again.  |
|       |            | Unauthorized Access is Prohibited. |
|       | User Name: |                                    |
|       | Password:  |                                    |
|       |            | Show Password                      |
|       |            | OK                                 |
|       |            |                                    |

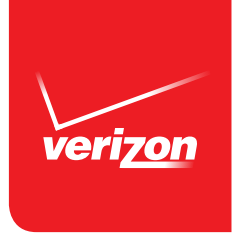

### Step 3: Enter your password and select OK.

Note: If this is the first time logging in, the Gateway image below displays where you can locate your Default Administrator password.

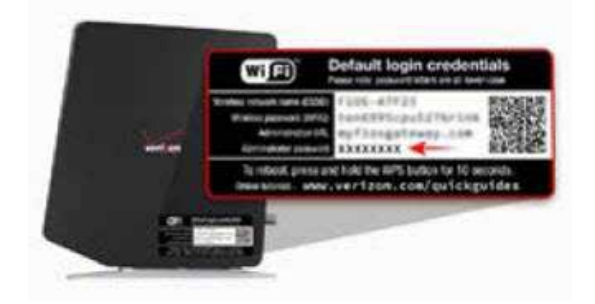

# Step 4: Select "Wireless Settings" from Top Menu.

| MAIN WIRELESS SETTI                                                     | NGS MY NETWORK                       | FIREWALL PAR                                  | RENTAL CONTR | ROLS ADVANCED                                                           | SYSTEM MONITORING |
|-------------------------------------------------------------------------|--------------------------------------|-----------------------------------------------|--------------|-------------------------------------------------------------------------|-------------------|
| Status<br>Router Status:                                                | My Network                           | 3                                             | ihow More    | Verizon Zone                                                            |                   |
| Quick Links                                                             | Printe<br>Conner<br>IP Add<br>Status | er<br>Clion & Ethernet<br>ress:<br>Active     |              | My Verizon Account<br>My Business Account<br>Support<br>Watch TV Online | t;                |
| User Guide<br>Change Wireless Settings                                  | Phone<br>Conne<br>IP Add<br>Status   | tion:♥ Wireless<br>ress:                      |              |                                                                         |                   |
| Port Forwarding<br>GNU General Public License<br>Verizon Help<br>Logout | Comp<br>Conner<br>IP Add<br>Status   | outer<br>ction: A Ethernot<br>ress:<br>Active |              |                                                                         |                   |
|                                                                         | Guest Network                        |                                               |              |                                                                         |                   |

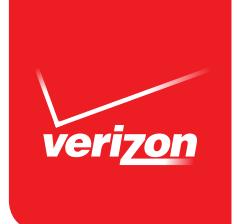

### Step 5: Select "Guest Wi-Fi Settings" from the Side Menu.

| MAIN WIREL                 | ESS SETTINGS   | MY NETWORK     | FIREWALL | PARENTAL CONTROLS               | ADVANCED |  |  |
|----------------------------|----------------|----------------|----------|---------------------------------|----------|--|--|
| Main<br>Wireless Status    | 2.4 GHz W      | ireless Status | 2        |                                 |          |  |  |
| Basic Security Settings    | Radio Enab     | led:           |          | Yes                             |          |  |  |
| Advanced Security Settings | SSID:          |                |          | FIOS-GC5U                       |          |  |  |
| Guest Wi-Fi Settings       | Channel:       |                |          | Automatic                       |          |  |  |
| Wi-Fi Protected Setup      | Security En    | abled:         |          | Yes                             |          |  |  |
| (WPS)                      | WEP 64-bit:    |                |          | N/A                             |          |  |  |
| Logical.                   | WPA2:          |                |          | osk5737sold322bow               |          |  |  |
|                            | SSID Broad     | cast:          |          | Enabled                         |          |  |  |
|                            | MAC Authe      | ntication:     |          | Disabled                        |          |  |  |
|                            | Wireless Mode: |                |          | Compatibility Mode(802.11b/g/n) |          |  |  |
|                            | WMM:           |                |          | Enabled                         |          |  |  |
|                            | Received P     | ackets:        |          | 538                             |          |  |  |
|                            | Sent Packe     | ts:            |          | 566                             |          |  |  |
|                            | 5 GH2 With     | Nose Status    |          |                                 |          |  |  |

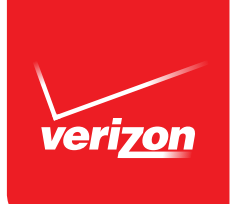

### Setting up Guest Wi-Fi for the First Time SSID and Password

Verizon's FiOS Quantum Gateway is shipped from the factory with the randomly selected default Guest Wi-Fi SSID (Secure Session ID). The default Guest Wi-Fi SSID can be located under the Guest Wi-Fi settings in the router interface (shown below).

It is recommended that your Guest Wi-Fi SSID be customized to something that your customers and clients will readily recognize (For example "YourBusinessName-Guest"). Any changes made to the primary SSID will not have any impact on the Guest SSID. To change the default guest SSID the user will have to go to the guest SSID settings and manually change the guest SSID (See Changing your SSID and/or Password – Page 9).

Step 1: Select "Edit" to change your Guest Wi-Fi SSID.

| Main       Minin         Wireless Status         Basic Security Settings         Advanced Security Settings         Guest Wi-Fi Settings         Wi-Fi Protected Setup<br>(WPS)         Logouf         Construction         Guest Devices         Guest Wi-Fi Settings         Guest Wi-Fi Settings         Guest Wi-Fi OFF         PASSWORD         CONNECTED GUEST DEVICES :         Active guest devices are about when Guest Wi-Fi is enabled | verizon                                                                | (((+                    | -                                                        | 0                            | 43 <b>5</b>       | ů        |                   |
|----------------------------------------------------------------------------------------------------|------------------------------------------------------------------------|-------------------------|----------------------------------------------------------|------------------------------|-------------------|----------|-------------------|
| Wireless Status Basic Security Settings Advanced Security Settings Wi-Fi Settings Wi-Fi Protected Setup (WPS) Logout Circk on the Edit button below to create a password CONNECTED GUEST DEVICES : Active guest devices are shown when Guest Wi-Fi is enabled                                                                                                    | Man                                                                    | Guest Wi-               | Fi Settings                                              | FIREWALL<br>Gunst Wi-Fi is d | PARENTAL CONTROLS | ADVANCED | SYSTEM MONITORING |
| Guest Wi-Fi Settings       SSID         Wi-Fi Protected Setup       FiOS-GCBIJ-Guest         (WPS)       PASSWORD         Logout       Click on the Edit button below to create a password         CONNECTED GUEST DEVICES       :         Active guest devices are about when Guest Wi-Fi is enabled                                                                                                    | Wireless Status<br>Basic Security Settings<br>Advanced Security Settin | Guest<br>Gs Guest W     | Devices                                                  | Guest Wi-Fi                  | •                 |          |                   |
| PASSWORD Click on the Edit button below to create a password CONNECTED GUEST DEVICES : Active guest devices are shown when Guest Wi-Fr is enabled                                                                                                    | Guest Wi-Fi Settings<br>Wi-Fi Protected Setup<br>(WPS)                 | SSID<br>FIOS-GC         | 5IJ-Guest                                                |                              |                   |          |                   |
| Active guest devices are shown when Guest Wi-Fr is enabled                                                                                                    | logouf                                                                 | Click on the<br>CONNECT | RD<br><i>Ealt button below to cri</i><br>ED GUEST DEVICI | rate a passiliord<br>TS :    |                   |          |                   |
| Edit                                                                                                    |                                                                        | Active guest            | devices are shown whe                                    | n Guest Wi-Fi is en          | abied             |          |                   |

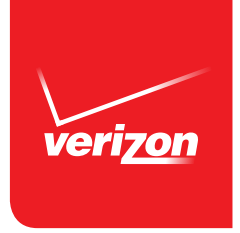

# Step 2: Enter the SSID and password in the appropriate window (highlighted below).

Note: Your password will be case sensitive and must be between 8 and 63 characters (alphanumeric, special characters are fine).

### Step 3: Select "Save".

| verizon MAIN WIREL                                                                   | ess settings My Network                                   | FIREWALL                               | PARENTAL CONTROLS | ADVANCED | BUD<br>SYSTEM MONITORING |
|--------------------------------------------------------------------------------------|-----------------------------------------------------------|----------------------------------------|-------------------|----------|--------------------------|
| Main<br>Wireless Status<br>Basic Security Settings                                   | Guest WI-FI Settings                                      | Guest WI-Fills di                      | sabled            |          |                          |
| Advanced Security Settings<br>Guest Wi-Fi Settings<br>Wi-Fi Protected Setup<br>(WPS) | SSID<br>SSID<br>PASSWORD                                  | 2                                      |                   |          |                          |
| Logout                                                                               | CONNECTED GUEST DEVI<br>Active guest devices are shown in | CShe<br>CES :<br>hen Guest WI-F/ is en | ow Password       |          |                          |

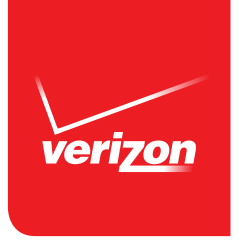

Step 4: In order to turn the Guest Wi-Fi on, select the ON position for the on/off toggle.

| CESS SETTINGS MY NETWORK FIREWALL PARENTAL CONTROLS ADVANCED SYSTEM MONITORING |
|--------------------------------------------------------------------------------|
| Guest WI-FI Settings                                                           |
| Guest Devices Guest Wi-Fi 😑                                                    |
| Guest WI-FI OFF CON 4                                                          |
| SSID                                                                           |
| FIOS-GC5IJ-Guest<br>PASSWORD                                                   |
| Show Password                                                                  |
| CONNECTED GUEST DEVICES :2                                                     |
| Edit                                                                           |
|                                                                                |

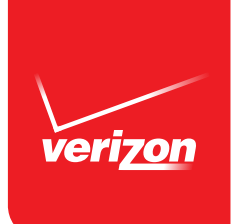

### Changing your SSID and/or Password

Step 1: Select Guest Wi-Fi under "Main".

Step 2: Select Edit on the screen.

| verizon<br>MAIN V                                                            | RELESS SETTINGS | MYNETWORK                      | FIREWALL | PARENTAL CONTROLS | ADVANCED | SYSTEM MONITORING |
|------------------------------------------------------------------------------|-----------------|--------------------------------|----------|-------------------|----------|-------------------|
| Main<br>Wireless Status                                                      | Guest WI-       | FI Settings                    |          |                   |          |                   |
| Basic Security Settings<br>Advanced Security Setting<br>Guest Wi-Fi Settings | 5 Guest Wi      | -FI OFF                        | ON       |                   |          |                   |
| Wi-Fi Protected Setup<br>(WPS)<br>Logout                                     | FIOS-GC         | 5IJ-Guest<br>RD<br>CShow Passy | vord     |                   |          |                   |
|                                                                              | CONNECT         | ED GUEST DEVIC                 | ES :2    |                   |          |                   |
|                                                                              |                 |                                |          |                   |          |                   |

## Note: Password should be changed often to reduce the possibility of unauthorized access.

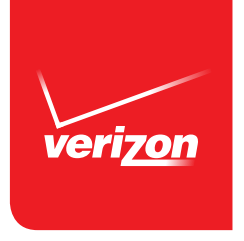

Step 3: Enter the SSID and password in the appropriate window (highlighted below). Note: Your password will be case sensitive and must be between 8 and 63 characters (alphanumeric, special characters are fine).

Step 4: Select Save.

| MAIN WIREL                                            | ESS SETTINGS               | MY NETWORK      | FIREWALL                     | PARENTAL CONTROLS | ADVANCED | SYSTEM MONITORING |
|-------------------------------------------------------|----------------------------|-----------------|------------------------------|-------------------|----------|-------------------|
| Main<br>Wireless Status                               | Guest WI-F                 | Fi Settings ┨   | Guest Wi-Fi is d             | Isobied           |          |                   |
| Basic Security Settings<br>Advanced Security Settings | Guest                      | Devices         | Guest Wi-Fi                  | •                 |          |                   |
| Guest Wi-Fi Settings                                  | SSID<br>SSID               |                 |                              |                   |          |                   |
| (WPS)                                                 | PASSWOR                    | D               | 3                            |                   |          |                   |
| Logout                                                | •••••                      |                 | ⊏sh                          | ow Password       |          |                   |
|                                                       | CONNECTI<br>Active guest ( | ED GUEST DEVICI | ES :<br>In Guest WI-Fills er | abled             |          |                   |
|                                                       | 4 Save                     | Can             | cel                          |                   |          |                   |

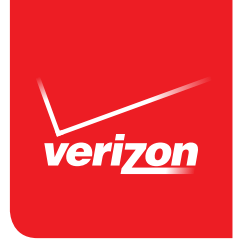

Step 5: In order to turn the Guest Wi-Fi off, select the "off" position for the on/off toggle.

| verizon                       |                              | 0                         | ê2û               | ů        |                   |
|-------------------------------|------------------------------|---------------------------|-------------------|----------|-------------------|
| MAIN WIREL                    | ESS SETTINGS MY NETWO        | RK FIREWALL               | PARENTAL CONTROLS | ADVANCED | SYSTEM MONITORING |
| Main<br>Wireless Status       | Guest Wi-Fi Settings         | S 🚺 Gunst Wi-Fi is d      | iostiléd          |          |                   |
| Basic Security Settings       | Guest Devices                | Guest WI-FI               | •                 |          |                   |
| Advanced Security Settings    | Guest Wi-Fi OFF              | () ON 5                   |                   |          |                   |
| Guest Wi-Fi Settings          | SSID                         |                           |                   |          |                   |
| Wi-Fi Protected Setup<br>WPS) | FIO8-GC5IJ-Guest             |                           |                   |          |                   |
| ngout                         | PASSWORD                     | u to maala a natsuntit    |                   |          |                   |
|                               | CONNECTED GUEST D            | EVICES :                  |                   |          |                   |
|                               | Active guest devices are sho | wn when Guest Wi-Fi is en | ablea             |          |                   |
|                               | Edit                         |                           |                   |          |                   |
|                               |                              |                           |                   |          |                   |

IMPORTANT: Guest WI-FI should be turned "off" during non-business hours to reduce the possibility of unauthorized access.

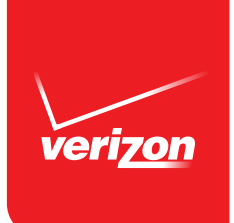

# Determine Which Devices are Accessing the Wi-Fi Network

- Step 1: In order to see what devices are connected to the Guest Network, verify "Guest Wi-Fi" is selected under the Main headings.
- Step 2: Click on the "Guest Devices" Tab. Below you will find all devices that are currently connected.
- Note: You can easily disconnect a device by sliding the "On/Off" toggle switch to the "OFF" position.

| Main                                       | Guest Wi-Fi Settings    |                   |               |                               |     |
|--------------------------------------------|-------------------------|-------------------|---------------|-------------------------------|-----|
| Wireless Status<br>Basic Security Settings | 2 Guest Devices         | Guest Wi-Fi 🔵     |               |                               |     |
| Advanced Security Settings                 | GUEST WIFI DEVICES LIST |                   |               |                               |     |
| Wi-Fi Protected Setup<br>(WPS)             | DELL-Computer           | MAC Address       | IP Address    | Guest SSID<br>FIOS-GC5U-Guest | OFF |
| Logout                                     | iPad                    | 10.64.79.c6.d9.1a | 123.455.789.0 | FiOS-GC5U-Guest               |     |